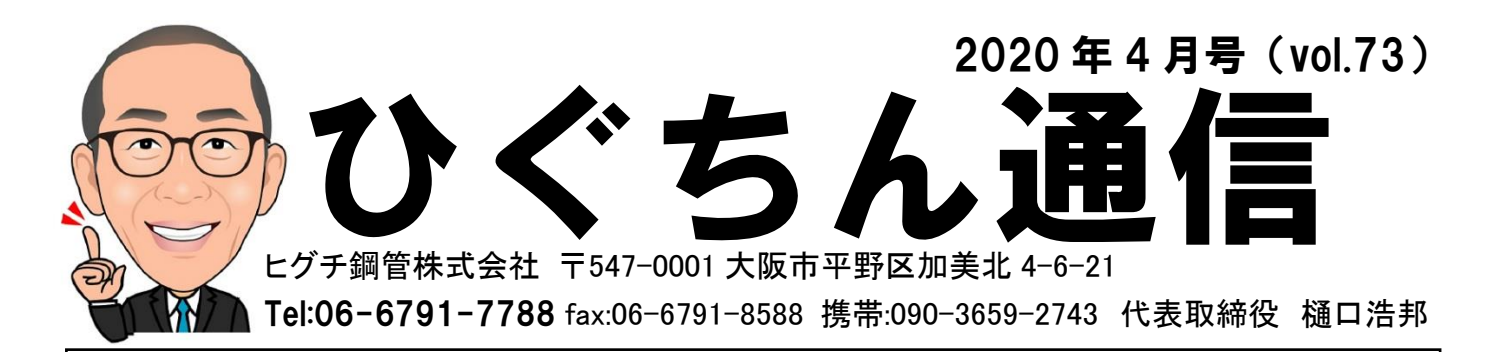

## ◆運転免許を更新し、1時間以内に・・・(汗)。◆

こんにちは、お世話になっております。ヒグチ鋼管代表の樋口です。ひぐちん通信 第73号をお送りいたします。よろしくお願いいたします。

さて、2月25日、門真試験場に運転免許証の更新に行った帰り、更新の手続き を終えて1時間も経たずに、実は、信号無視で警察に捕まってしまいました(汗)。

場所は、城東区今福南1丁目8番。今里筋を南に向い、寝屋川の手前で捕まりました。実はこの場所、信号が立て続けに3つあり、1つめの信号はそのまま通過できても、ちょっとスピードを出していると、次の信号で止まれないケースがあるのです。

急ブレーキもなんでしたので、そのまま行ってしまえという感じで直進した次の瞬間、ピーーーーッ!!と、ホイッスルが鳴りました。2点減点で9000円の罰金。

今回、信号無視になってしまったその原因は、スピードの出し過ぎです。私は今、 新型クラウンに乗っているのですが、何か対策はできないものかと考え、いろいろ 調べてみたところ、とてもいい機能を2つ見つけました。

ひとつは、標識読み取りディスプレイ、ロードサインアシストです。これは、例えば 制限時速、40km、50km、60kmといった標識をカメラが自動で読み取り、そして、運 転手の目線に入るところに表示されるのです。さらに、例えば50km制限のところ で、50kmを超過すると、その表示が赤くなり、さらにピーっと警報がなります。その 警報が鳴る超過速度も、2km、5km、10kmと設定することができます。

もうひとつは、追従ドライブ支援機能、レーダークルーズコントロールです。これ は、高速道路や自動車専用道路で使う機能なのですが、こちらも速度設定ができま す。例えば、制限時速50kmのところで、設定を60kmにしておくと、前の車の速度が 60kmまでは追従していきます。もし、前の車が60kmを超過すると、そこで追従を自

動的にやめてくれるので、スピードの出し過ぎになりません。

災い転じてではありませんが、捕まったおかげで、いろいろな機能を調べ、見つけることができました。これからは、車に運転速度を 任せるということで、安心して運転ができるようになると思います。

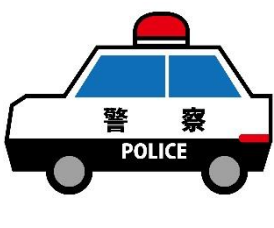

## ◆3S活動&業務改善情報◆ (整理・整頓・清掃)当社の取り組みをご紹介します。

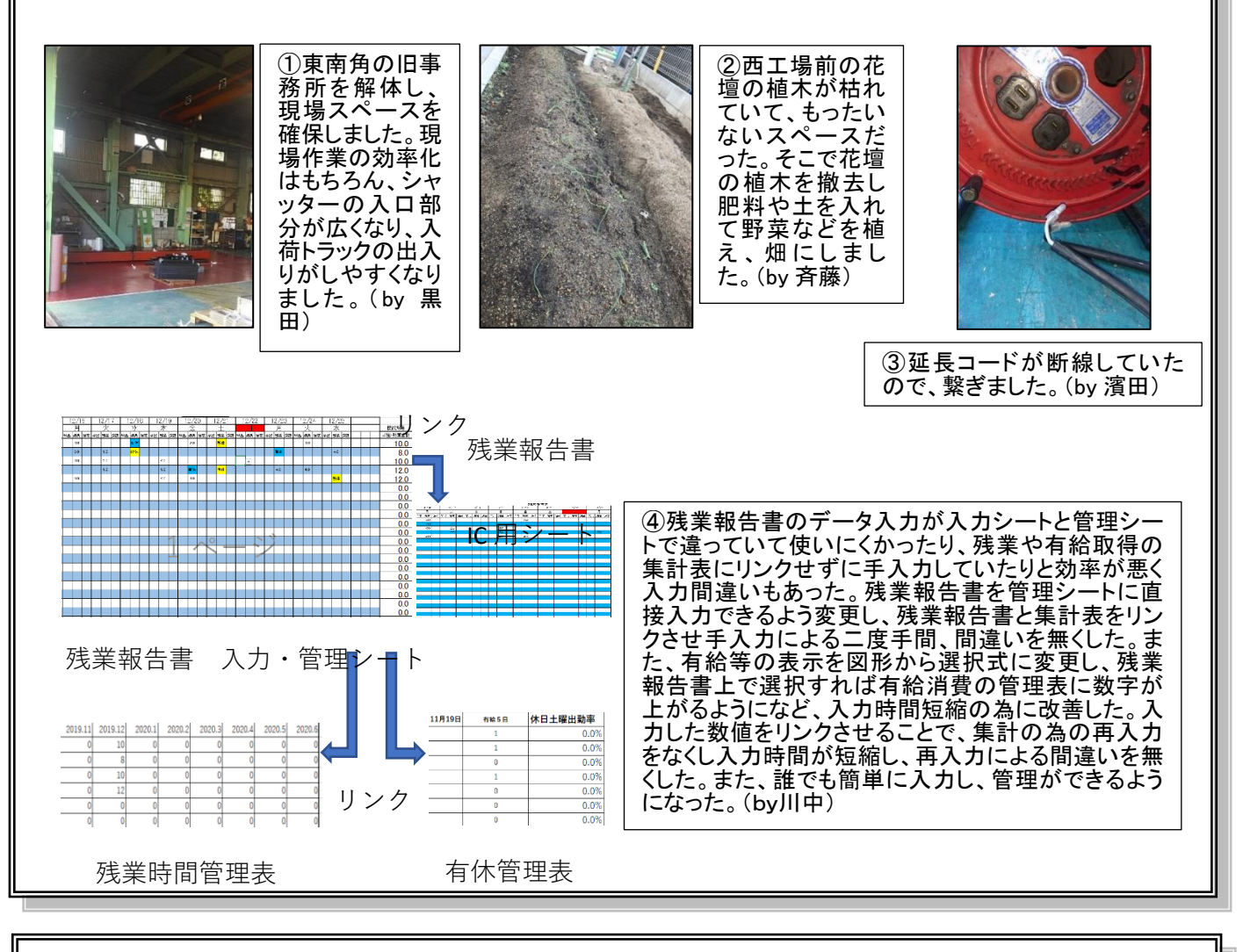

## ◆発行者コラム◆

今回もまた、最後までお読みいただきどうもありがとうございます!さて、4月1日 に新入社員が4名(男性2名、女性2名)入社いたしました。 当日、全体朝礼の場で入社式が執り行われまして、本人 たちからも、1人ずつ自己紹介を兼ねた挨拶をしてもらい ました。世の中は、コロナで大変な状況ですが彼彼女らの これからの活躍に大いに期待したいと思います。樋口

【発行者プロフィール】 名前:**樋口浩邦(ひぐちひろくに)** Eメール:hirokunister@gmail.com 誕生日:昭和41年3月16日 出身地:大阪市東住吉区 経歴:関西大学卒業後、弊社の主要仕入先である丸一鋼販(株)に入社。 名古屋営業所で5年間お世話になった後、当社に入社。平成13年7月に 代表取締役に就任し、現在にいたる。 趣味:映画鑑賞 モットー:『大丈夫!安心して!なんとかなる(´▽`)ノ』

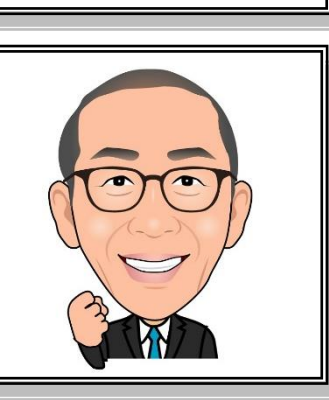